1 キーボードの Windows キーと R キーを同時に押す。

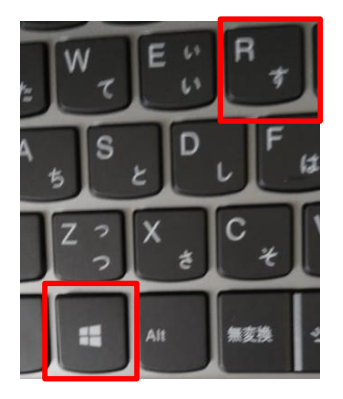

2 次の画面で「名前(O)」に「appwiz.cpl」と入力して、「OK」をクリック。

| <b>三</b> ファイ   | ル名を指定して実行                                                 | Х |
|----------------|-----------------------------------------------------------|---|
|                | 実行するプログラム名、または開くフォルダーやドキュメント名、イン<br>ターネット リソース名を入力してください。 | ソ |
| 名前( <u>O</u> ) | :                                                         | ~ |
|                | OK キャンセル 参照( <u>B</u> )                                   |   |

3 画面が変わり、インストールされているアプリの一覧が出る。

## プログラムのアンインストールまたは変更

プログラムをアンインストールするには、一覧からプログラムを選択して [アンインストール]、[変更]、または [修復] を クリックします。

| 空哇・ アノイノストールと変更         | ==           |
|-------------------------|--------------|
| 名前     ^                | 発行元          |
| 🛃 Amazon Kindle         | Amazon       |
| 🕼 Apple Software Update | Apple Inc.   |
| ATOK 2015               | 株式会社ジャストシステム |
| ATOK Sync               | 株式会社ジャストシステム |
| 🚱 ATOKダイレクト プラグインの削除    | 株式会社ジャストシステム |
| ➡ ATOK辞書・辞典の削除          | 株式会社ジャストシステム |

4 アプリの中から Skype を探し、左クリック。画面が変わり、「このアプリがデバイスに変更を加えることを

許可しますか?」の画面で「はい」をクリック。

5 次の画面で「はい」をクリック。

| Skype アン | リインストール                              | × |
|----------|--------------------------------------|---|
| ?        | Skype とその関連コンボーネントをすべて削除します。よろしいですか? |   |
|          | はい(Y) いいえ(N)                         |   |

6 パソコンを再起動する。

Windows のスタートアイコンの上で右クリック→シャットダウンまたはサインアウトを選択→再起動をクリッ

ク。

7 スカイプの最新バージョンをインストール

https://www.skype.com/ja/get-skype/

- スカイプ for Windows をダウンロード→インストール
- 8 スカイプを立ち上げ→三点リーダーをクリック→「ヘルプとフィードバック」をクリック。

|    | 設定            | Ctrl+カンマ |
|----|---------------|----------|
|    | ヘルプとフィードバック   |          |
| Û  | 分割表示モードを有効にする | Ctol     |
| 通知 | キーホート ショートカット | Ctrl+/   |

## Skype のバージョンを確認

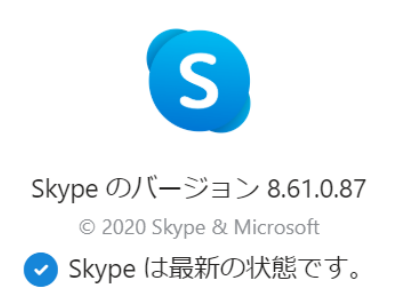